## 先進認証の設定 (iOS メール)

この手順では、Microsoft Exchange でメールアカウントを追加します。

1. 「設定」を押します。

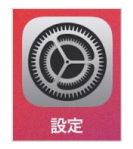

2. 左ペインの一覧から「メール」を選択します。

|   | 設定               |
|---|------------------|
| A | App Store        |
|   | ウォレットと Apple Pay |
| P | パスワード            |
|   | メール              |
| ۲ | 連絡先              |
|   | カレンダー            |

3. 右ペインの「アカウント」を選択します。

| メール           |    |
|---------------|----|
| "メール"にアクセスを許可 |    |
| Siriと検索       |    |
| 通知<br>バナー、バッジ |    |
| アカウント         |    |
| メッセージリスト      |    |
| プレビュー         | 2行 |
| TO/CC ラベルを表示  | 0  |
| スワイプオプション     |    |

4. 「アカウントを追加」を選択します。

| <b>&lt;</b> ×− <i>ル</i>           | アカウント |        |
|-----------------------------------|-------|--------|
| アカウント                             |       |        |
| iCloud<br>iCloud Drive、iCloud メール |       | >      |
| <b>い</b><br>メール                   |       | >      |
| アカウントを追加                          |       | >      |
| データの取得方法                          |       | プッシュ > |
|                                   |       |        |

5. 「Microsoft Exchange」を選択します。

| くアカウント | アカウントを追加           |  |
|--------|--------------------|--|
|        | lCloud             |  |
|        | Microsoft Exchange |  |
|        | Google             |  |
|        | yahoo!             |  |
|        | Aol.               |  |
|        | outlook.com        |  |
|        | その他                |  |
|        |                    |  |

6. 「メール」にメールアドレスと、「説明」を入力し、「次へ」を押します。

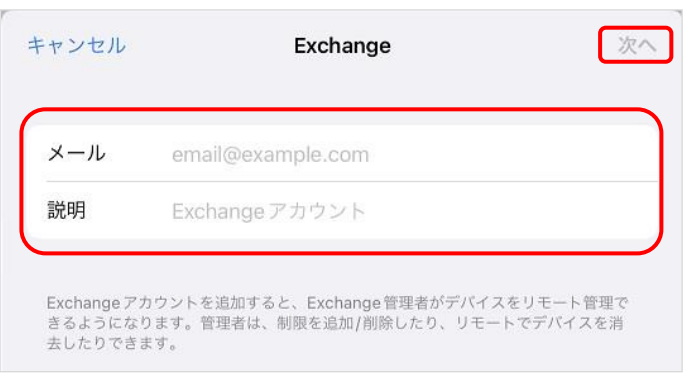

7. ポップアップが表示されるので、「サインイン」を押します。

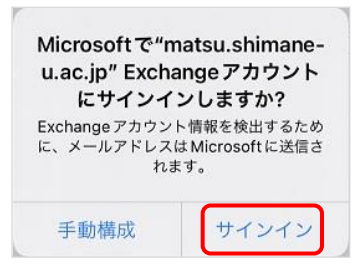

8. ポップアップが表示されるので、パスワードを入力して「サインイン」を押します。

| $\leftarrow = 1$ | 📲 @matsu.shir | nane-u.ac.jp |  |
|------------------|---------------|--------------|--|
| パスワ              | ードの入          | カ            |  |
| パスワー             | \$            |              |  |
| パスワード            | を忘れた場合        |              |  |
| 別のアカウ            | ントでサインインす     | 3            |  |

9. 「パスワードを保存」を押します。

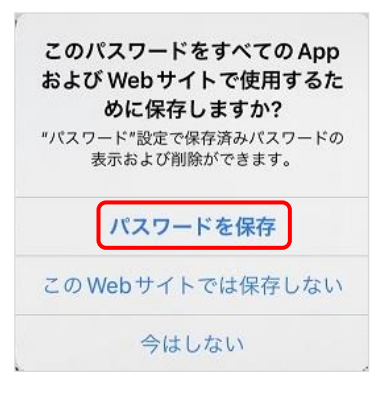

10.「要求されているアクセス許可」が表示されたら「承諾」を押します。

| 5               | @matsu.shimane-u.ac.jp                                                                                                    |
|-----------------|----------------------------------------------------------------------------------------------------|
| 要               | 求されているアクセス許可                                                                                                    |
| <b>Ap</b><br>Ap | ple Internet Accounts<br>ple Inc. 📚                                                                                                    |
| 20              | Dアプリで必要なアクセス許可:                                                                                                    |
| $\sim$          | Sign in as you                                                                                                    |
| $\checkmark$    | Maintain access to data you have given it access to                                                                                                    |
| $\sim$          | Access your mailboxes                                                                                                    |
| こイを <b>規</b> セの | らのアクセス許可を受け入れることは、サービス利用規約とプラ<br>シーに関する声明で指定されているとおりにこのアプリがデータ<br>用することを許可することを意味します。確認を行うための利用<br>へのリンクが発行元によって提供されていません。これらのアク<br>許可は https://myapps.microsoft.com で変更できます。詳細<br>示 |
| 1000            | アプリは疑わしいと思われますか? こちらでご報告ください                                                                                                    |

11. 「メール」のみチェックを入れ、「保存」を押します。

| キャン | セル     | Exchange | 保存 |
|-----|--------|----------|----|
|     | メール    |          |    |
| ۲   | 連絡先    |          |    |
| -   | カレンダー  |          |    |
| E   | リマインダー |          |    |
|     | メモ     |          | 0  |
|     |        |          |    |

(必要に応じて他のアプリケーションを 選択してください)

12. アカウントが追加されました。

| < メール                            | アカウント |   |
|----------------------------------|-------|---|
| アカウント                            |       |   |
| iCloud<br>iCloud Drive、iCloudメール |       | > |
| Exchange<br>メール                  |       | > |
| - <b>1559</b> • 1                |       | > |
| アカウントを追加                         |       | > |
|                                  |       |   |
| データの取得方法                         | プッシュ  | > |

13. メールアイコンを開き、受信されているかを確認してください。

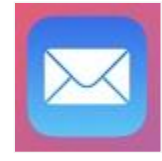

14. 以上で終了です。お疲れ様でした。